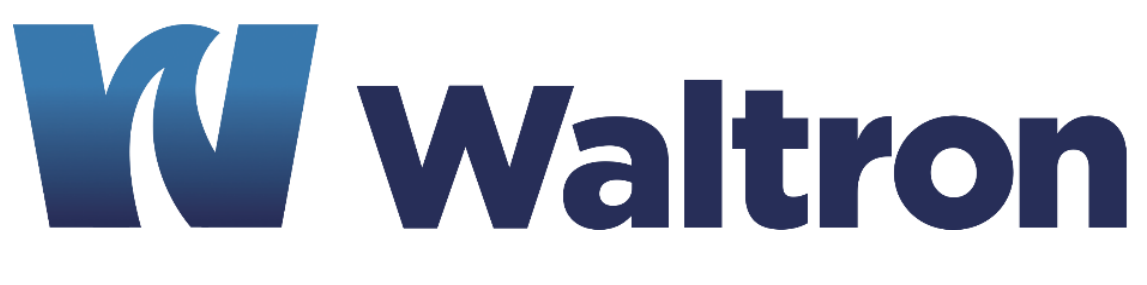

## **EXPERTS IN WATER CHEMISTRY SINCE 1903**

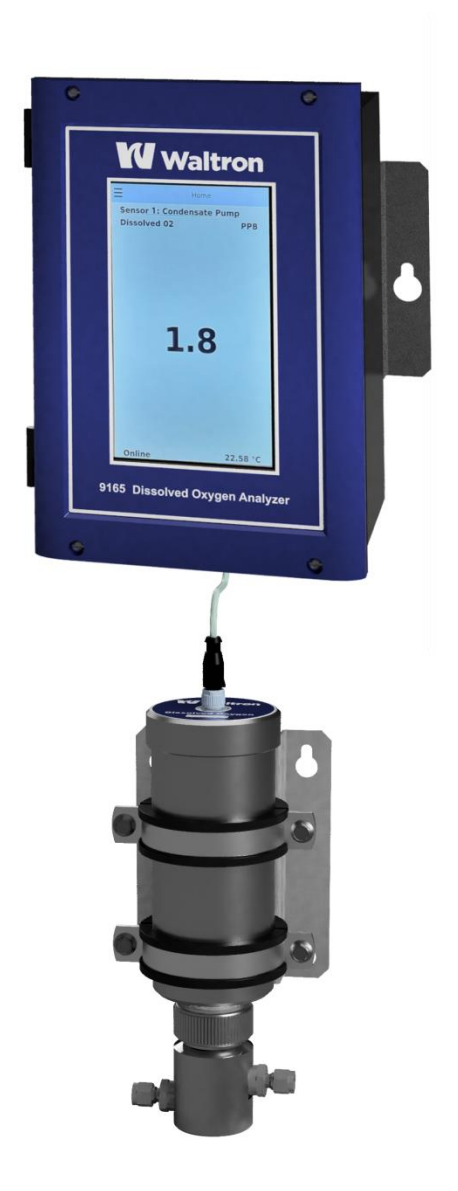

# 9165 Luminescent Dissolved Oxygen Analyzer User Manual

Document 101-063-A.2

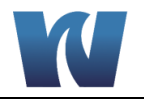

### WALTRON CUSTOMER COMMITMENT

This instruction manual is a technical guide to aid the customer in the set-up, operation, and maintenance of their new Waltron measuring system. Waltron provides continuous product improvement and reserves the right to make any modifications to the information contained herein without notice.

Copyright © Waltron Bull & Roberts, LLC, 2023 All Rights Reserved

Technical questions concerning this product should be addressed to:

Waltron Technical Service Department Flemington, New Jersey Phone: (908)-534-5100 Fax: (908)-534-5546 www.waltron.net

Please be ready to provide the following information:

- Date analyzer was purchased
- Analyzer model and serial number
- Recent maintenance history
- Calibration values, dates, and detailed description of problem

Waltron's technical expertise and extensive experience provides personalized solutions to the water quality industry. It is Waltron's commitment to provide the customer with timely and accurate technical service and support.

Waltron fully expects the customer to be satisfied with the quality, performance, and cost of this product.

If there are any questions or concerns regarding this product, please feel free to contact Waltron at (908)-534-5100.

#### Thank you for choosing Waltron!

Please note the Waltron mailing and shipping address:

Waltron Bull & Roberts, LLC 25 Minneakoning Road, Suite 101 Flemington, NJ 08822

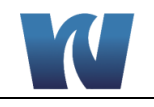

### SAFETY

Please observe proper safety and handling precautions when installing, operating, maintaining, and servicing this product. The following should be noted and adhered to:

- Read and understand manual before working with analyzer.
- Pay special attention to warning labels on enclosures, containers, packages and chemicals.
- Only qualified personnel should be involved in the installation, operation, and servicing of the analyzer.
- Follow safety precautions when operating analyzer in conditions of high pressure and/or temperature.
- Keep analyzer chemicals away from heat and extreme temperatures. Reagent powders must be kept dry.
- Follow all regulations and warning labels when disposing of chemicals. Do not mix chemicals.

To obtain analyzer safety information or Safety Data Sheets (SDS), please contact Waltron or visit the website at  $\underline{www.waltron.net}$ .

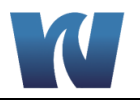

### WARRANTY AGREEMENT

If, within one year from the date of shipment, the customer experiences any equipment defects or is not satisfied with the analyzer manufacturing, Waltron will repair, or at its option, replace any defective part(s) free of charge. This warranty requires that the defective part(s) be returned to Waltron with shipping charges prepaid.

At Waltron discretion, a Technical Service Specialist may be sent out to repair or replace the defective part(s) on location. Traveling time and expenses of the Technical Service Specialist is at the customer's expense.

Equipment sent to Waltron must be appropriately packaged and the following information must be provided prior to returning to Waltron:

- The Return Authorization (RA) number assigned to the customer by the Waltron Technical Service Department
- Customer name, address and department
- Name and telephone number of the individual responsible for returning items for repair
- Brief problem description

#### Ship to Waltron service center:

Waltron Bull & Roberts, LLC 25 Minneakoning Road, Suite 101 Flemington, NJ 08822

#### The Waltron Warranty Agreement:

- Covers expendable sensors for one month after shipment and reusable electrodes for six months after shipment.
- Does not apply to damages occurred during shipping.
- Warranty will be nullified if goods have been used for purposes other than those for which they are intended or if any seal has been removed, broken or tampered with or if the Waltron trademark or serial number has be removed, defaced, or altered.
- Does not cover expendable supply items such as reagents, tubing and electrolytes.
- Does not cover misuse or mistreatment by the user.
- Does not cover previous repair or alteration by unauthorized individuals.

Waltron does not assume responsibility for contingent liability through alleged failure or failures of products or product accessories.

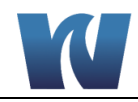

### **CHECKLIST OF MATERIALS**

- In order to ensure customer satisfaction, Waltron does its best to provide adequate and timely packaging and shipping services. Please perform the following after receiving a shipment:
- Inspect all shipping containers upon receipt and record any visible damage. If there are any outward signs of damage, please retain all containers and packages for inspection by carrier. Please retain all packing material so that it can be used for future moving and shipping needs.
- Check all items received against those on the packing list. Chemicals are usually shipped in a separate package and will be itemized accordingly.
- Verify that the number of packages received agrees with the packing list and shipping papers.
- Notify both Waltron and the carrier if any problems occur.

#### **Important Notice:**

- All analyzers are inspected and tested prior to shipment.
- In normal use, the unit should require only minor maintenance and should operate correctly and without fault over a long period of time.
- Please note that if electronic components need to be replaced, it may be necessary to adjust and/or calibrate the analyzer.
- Failure to carry out correct maintenance procedures may result in inaccurate analyzer readings.

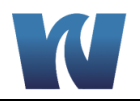

### **TABLE OF CONTENTS**

| Waltron Customer Commitment                                                                                                    | .1                                                             |
|----------------------------------------------------------------------------------------------------|----------------------------------------------------------------|
| Safety                                                                                                    | .2                                                             |
| Warranty Agreement                                                                                                    | .3                                                             |
| Checklist of Materials                                                                                                    | .4                                                             |
| Table of Contents                                                                                                    | 5                                                              |
| List of Eiguros                                                                                                    | .0                                                             |
|                                                                                                    | . /                                                            |
| LIST OF Tables                                                                                                    | .8                                                             |
| <ul> <li>1 Overview</li></ul>                                                                                                    | .9<br>9<br>10<br>10<br>10<br>11                                |
| 2 Introduction                                                                                                    | 12                                                             |
| <ul> <li>2.1 Analyzer Overview</li> <li>2.2 Sensor</li> <li>2.3 SEnsor Spot</li> <li>2.4 O<sub>2</sub> Measurement Principle</li> </ul>   | 12<br>13<br>13<br>13                                           |
| 3 Installation1                                                                                                    | 15                                                             |
| <ul> <li>3.1 Content of the Delivery</li></ul>                                                                                            | 15<br>15<br>16<br>17<br>18<br>19<br>19<br>19<br>20<br>21<br>22 |
| 3.7 Preparation and Start-Up                                                                                                    | 23                                                             |
| 4 User Interface                                                                                                    | 24                                                             |
| <ul> <li>4.1 Control Buttons</li> <li>4.2 Display Screen</li> <li>4.2.1 Screen on start up (HOME)</li> <li>4.2.2 Shortcut Menu</li> </ul> | 24<br>25<br>25<br>26                                           |
| <ul> <li>4.3 Operating Modes</li> <li>4.4 User levels</li> <li>4.5 Settings</li> </ul>                                                    | 26<br>27<br>27                                                 |

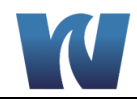

| 4.5.1           | Sensor Setup screen                | 28 |
|-----------------|------------------------------------|----|
| 4.5.2           | Calibration Screen                 | 29 |
| 4.5.3           | Alarm Setup screen                 | 30 |
| 4.5.4           | Analog outputs screen              | 31 |
| 4.5.5           | Relay outputs screen               | 32 |
| 4.5.6           | Address Setup Screen               | 33 |
| 4.5.7           | Device Setup screen                | 34 |
| 4.5.8           | Analog Outputs                     | 35 |
| 4.5.9           | ALARM AND relay Settings           | 35 |
| 4.5.10          | RElay Outputs                      | 36 |
| 5 Opera         | tion                               | 37 |
| 5.1 Ger         | neral Information                  | 37 |
| 5.1 Oci         | asurement                          | 37 |
| 5.3 Dat         | a Logbook and graph                | 37 |
| 5.4 Exc         | porting Data                       |    |
|                 |                                    |    |
| 6 Calibr        | ation                              |    |
| 6.1 Cal         | ibration of the Temperature Sensor |    |
| 6.2 Cal         | ibrating the $O_2$ Sensor          |    |
| 6.2.1           | Calibration Frequency              |    |
| 6.2.2           | One point Gas Calibration          |    |
| 6.2.3           | Calibration with Two Gases         |    |
| 6.2.4           | Manual Zero point Calibration      | 42 |
| 7 Clean         | ing and Maintenance                |    |
| 7.1 Inst        | Dection                            |    |
| 7.2 Cle         | aning                              |    |
| 0 <b>T</b> asak | v<br>Isakastina and Danain         |    |
|                 | leshooting and Repair              |    |
| 8.1 Iro         | ubleshooting                       |    |
| 8.2 Rep         | Dalr and Maintenance               |    |
| 8.2.1           | Replacing the SENSOR SPOT          | 44 |
| 9 Deact         | ivating, Storage and Transport     |    |
| 9.1 Dea         | activating                         |    |
| 9.2 Sto         | rage                               |    |
| 9.3 Tra         | nsport                             |    |
| 10 Snare        | Parts                              | 47 |
|                 |                                    |    |
| 11 Apper        | ndix A: GNU General Public License | 49 |

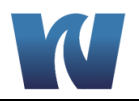

### **LIST OF FIGURES**

| Figure 2.1: Analyzer overview.                                                                      | 12 |
|----------------------------------------------------------------------------------------------------|----|
| Figure 2.2: Sensor Head                                                                             | 13 |
| Figure 2.3: 9165 Sensor Spot                                                                        | 13 |
| Figure 2.4: Luminescence in the absence of oxygen (1) and in the presence of oxygen (2)             | 14 |
| Figure 2.5: Optical sensor depiction                                                                | 14 |
| Figure 3.1: Dimensions of the 9165 transmitter for wall mounting                                    | 16 |
| Figure 3.2: Dimensions of the 9165 sensor mounting bracket                                          | 16 |
| Figure 3.3: Fitting the sensor into the flowcell                                                    | 17 |
| Figure 3.5: Sample Connections                                                                      | 18 |
| Figure 3.6: Sample Connection Dimensions                                                            | 18 |
| Figure 3.7: Connections to the Transmitter                                                          | 19 |
| Figure 3.8: J6 Connector on Main Board for Relay Configuration.                                     | 21 |
| Figure 3.9: Non-Powered relay configuration of J6                                                   | 21 |
| Figure 3.10: Powered Relay Configuration of J6; Relay #1 only                                       | 22 |
| Figure 3.10: Powered Relay Configuration of J6; All Relays                                          | 22 |
| Figure 4.1: Transmitter with display screen                                                         | 24 |
| Figure 4.2: Left: Main screen with the analyzer in stand-by mode, Right: Main Screen in Online Mode | 25 |
| Figure 4.3: Menu Screen                                                                             | 26 |

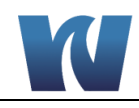

## LIST OF TABLES

| Table 3.1: Connections to the Transmitter                    | 19        |
|--------------------------------------------------------------|-----------|
| Table 3.2: Connector 1: Power supply range: 90V AC – 230V AC | 19        |
| Table 3.7: Connector 5: I/O Cable                            | 20        |
| Table 4.2: Configurable settings for the analog outputs.     | 35        |
| Table 10.1: Consumable Parts Listing.                        | 47        |
| Table 10.2: Spare Parts Listing                              | <b>48</b> |

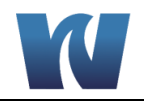

### **1** OVERVIEW

### **1.1 TECHNICAL SPECIFICATIONS**

| Range                        |                            | [ppb]<br>[ppm]<br>[%] O <sub>2</sub> | 0.0 to 2,000<br>0.00 to 2.00<br>0.000 to 4.180                                                           |
|------------------------------|----------------------------|--------------------------------------|----------------------------------------------------------------------------------------------------|
| Temperature                  |                            | [° C]<br>[° F]                       | 0 to 55.0<br>32.0 to 131.0                                                                               |
| Accuracy *                   | Measurement<br>Temperature | [ppb]<br>[ppm]<br>[° C]<br>[° F]     | ± (0.5 ppb + 2% of the measured value)<br>± (0.0005 ppm + 2% of the meas. value)<br>± 0.1° C<br>± 0.2° F |
| Max. Pressure                |                            | [barg]<br>[psi]<br>[kg/cm²]<br>[kPa] | 10.00 barg<br>145.0 psi<br>10.20 kg/cm <sup>2</sup><br>1,000 kPa                                         |
| Measurement<br>frequency     |                            | [s]                                  | Adjustable to every 3 sec. up to<br>999 s + automode                                                     |
| Memory                       |                            |                                      | 1 month of data per O2 probe                                                                             |
| Voltage                      | Standard                   |                                      | 90 – 240 V ~ 50 – 60 Hz, 25 W                                                                            |
| Installation                 | Sensor                     |                                      | One - Four Sensor Configurations                                                                         |
| Transmitter                  | Standard<br>Optional       |                                      | Wall-mounted<br>Panel-mounted                                                                            |
| IP class                     | Sensor<br>Transmitter      |                                      | IP67<br>IP65                                                                                             |
| Dimensions                   | Sensor<br>Transmitter      | mm<br>mm                             | Ø 84 x 240, excluding plug<br>W178 x H278 x D90                                                          |
| Weight                       | Sensor<br>Transmitter      | kg<br>kg                             | 2.2 kg<br>1.8 kg                                                                                         |
| O₂-probes per<br>Transmitter |                            |                                      | 4 max.                                                                                                   |

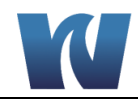

\* The accuracy from the 9165 is determined at 20° C

#### **1.2 INTENDED USE**

The Waltron 9165 Dissolved Oxygen Analyzer utilizes new luminescent technology for measuring dissolved oxygen in water at ppb levels. Luminescent technology has unique features and benefits compared to traditional dissolved oxygen sensing technologies. The 9165 provides high accuracy with excellent long-term stability. The 9165 Dissolved Oxygen Analyzer can be used in a variety of online analysis applications throughout many different industries.

The 9165 must be connected to a sample line. The connections to the flowcell are  $\frac{1}{4}$ " Swagelok fittings. The dissolved oxygen must be measured in a full, flowing sample line. Using the sensor in a pipe that is not full or taking the measurement while the product is not flowing will cause errors.

#### **Features:**

- Analysis range: 0.0ppb 2000ppb (others available upon request)
- No calibration for up to 2 years
- Extremely fast response
- No sample interference
- Excellent results regardless of sample flowrate
- Use in liquid and gas applications
- High temperature alarm
- Multiple sensor configuration

#### **Benefits:**

- No sensor maintenance (no membrane, no electrolyte)
- Simple operation
- Compact design

#### **1.3 SAFETY**

#### 1.3.1 SYMBOLS

The symbols 'Note:', 'Warning!' and 'Danger' used in this instruction manual have the following meanings.

**NOTE:** Instructions for the correct and effective use of the instrument.

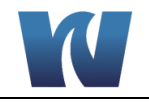

 WARNING!
 Incorrect or careless use may cause serious damage to the instrument.

 Image: Incorrect or careless use may place the user or the surroundings in DANGER.

#### **1.3.2 PRECAUTIONARY MEASURES AND SAFETY INSTRUCTIONS**

To avoid a short circuit, never insert metal objects into the connector.

**WARNING!** The use of chlorite-based or fluorine-based cleaning products is not permitted. These may cause damage to the instrument.

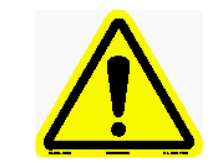

Ensure that the pipe is not pressurized and that the instrument is disconnected from the power supply during assembly and disassembly. This will prevent electric shocks.

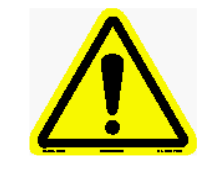

During CIP/cleaning, the outside of the instrument may become hot. The sensor will turn itself off automatically when the inside of the sensor reaches a temperature of 65°C. Do not touch the outside of the instrument.

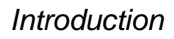

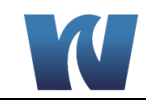

### **2** INTRODUCTION

#### 2.1 ANALYZER OVERVIEW

The 9165 has two main sections:

- 1. Transmitter
- 2. Sensor Housing

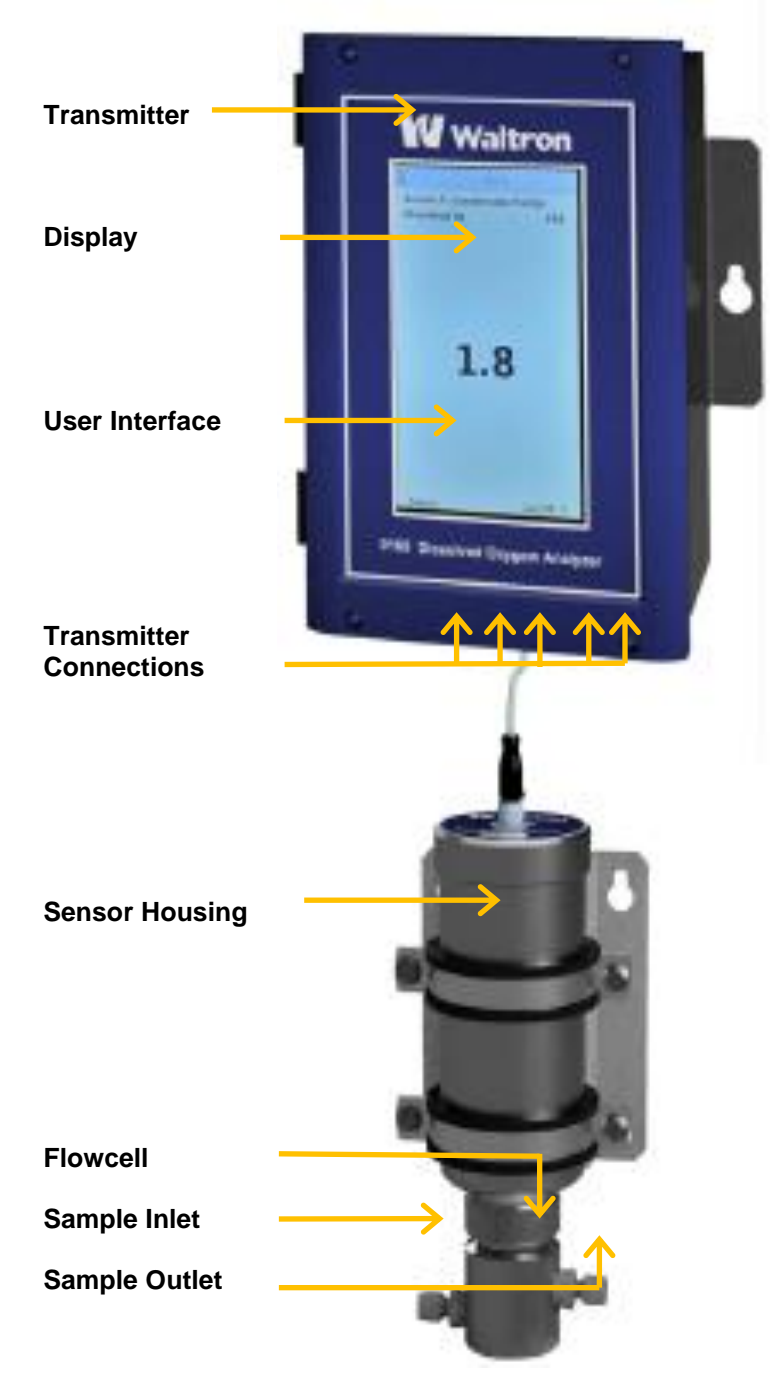

![](_page_12_Figure_8.jpeg)

![](_page_13_Picture_1.jpeg)

#### 2.2 **SENSOR**

The bottom of the sensor housing provides the location of the dissolved oxygen sensor, shown in the figure below.

![](_page_13_Picture_4.jpeg)

Figure 2.2: Sensor Head.

#### 2.3 SENSOR SPOT

Well

The 9165 Sensor Spot is recognizable by its hexagonal shape.

![](_page_13_Picture_8.jpeg)

Figure 2.3: 9165 Sensor Spot.

#### 2.4 **O2 MEASUREMENT PRINCIPLE**

The O<sub>2</sub> measurement is based on measuring the luminescence of a layer that is sensitive to oxygen. The luminescence correlates to the partial oxygen pressure. The quantity of dissolved oxygen gas in the liquid is calculated with the aid of the measured pressure and the temperature.

The oxygen sensor optically measures the liquid's  $O_2$  content based on the luminescence measurement principle, where an oxygen-sensitive layer is exposed to blue light. As a result, molecules in the oxygen-sensitive layer are excited.

In the absence of oxygen, the molecules fluoresce. In the presence of oxygen, the oxygen molecules take energy from the molecules in the oxygen-sensitive layer. Through this process, a link is created between the oxygen concentration and the speed at which the light intensity is reduced from the initial pulse. The light intensity reduces when the oxygen concentration is higher, whilst the light intensity reduces at a faster speed.

![](_page_14_Picture_0.jpeg)

![](_page_14_Figure_2.jpeg)

Figure 2.4: Luminescence in the absence of oxygen (1) and in the presence of oxygen (2).

The oxygen content is calculated using the time difference between the exposure to the blue light and the molecules lighting up (phase shift) and the product temperature.

![](_page_14_Figure_5.jpeg)

Figure 2.5: Optical sensor depiction.

![](_page_15_Picture_1.jpeg)

### **3** INSTALLATION

#### 3.1 CONTENT OF THE DELIVERY

The 9165 is calibrated, checked and tested by Waltron before shipment and the instrument is, therefore, ready for immediate use. It is not necessary to calibrate the instrument again before it is used for the first time.

Check whether the delivery is complete and undamaged. If the delivery is incomplete or damaged, contact Waltron or the Waltron representative in your region immediately (see www.waltron.net). Always state the serial number, the order number or the invoice number (as given by Waltron) of the 9165 in all correspondence.

**NOTE:** Before using the instrument, you must make sure the instrument is complete and no parts are missing.

The delivery includes:

- Transmitter
- Sensor
- Mounting plate
- Power cable
- Sensor communication cable
- I/O cable for the analog and relay outputs
- Instruction manual

Optional extras that can be ordered:

- Sensor Calibration Kit
- Sensor Spot Replacement Kit
- Sensor housing mounting bracket

See section 10 for a complete list of spare parts and components.

#### **3.2 PRE-INSTALLATION**

![](_page_15_Picture_21.jpeg)

Make sure the 9165 is not connected to a sampling point that produces pressures or pressure peaks greater than 10 bar.

![](_page_16_Picture_1.jpeg)

The 9165 can be mounted on a wall or a flat surface using the dimensions shown in the figure below.

![](_page_16_Figure_3.jpeg)

Figure 3.1: Dimensions of the 9165 transmitter for wall mounting.

![](_page_16_Figure_5.jpeg)

Figure 3.2: Dimensions of the 9165 sensor mounting bracket.

![](_page_17_Picture_1.jpeg)

#### **3.4 ASSEMBLING THE SENSOR**

The sensor housing and transmitter are fully assembled to the mounting plate. The figure below shows how the sensor properly fits into the flowcell.

![](_page_17_Picture_4.jpeg)

Figure 3.3: Fitting the sensor into the flowcell.

![](_page_18_Picture_1.jpeg)

#### 3.5 SAMPLE CONNECTIONS

The inlet and outlet sample connections to the flowcell are <sup>1</sup>/<sub>4</sub>" Swagelok fittings. It is highly recommended to use stainless steel tubing for the sample lines to prevent outside oxygen from entering the sample stream.

![](_page_18_Picture_4.jpeg)

Figure 3.5: Sample Connections.

![](_page_18_Figure_6.jpeg)

Figure 3.6: Sample Connection Dimensions.

![](_page_19_Picture_1.jpeg)

#### **3.6 ELECTRICAL CONNECTIONS**

### 3.6.1 TRANSMITTER CONNECTIONS

![](_page_19_Figure_4.jpeg)

Figure 3.7: Connections to the Transmitter.

| Connector No. | <b>Connector Descrition</b> | Cable Connection |
|---------------|-----------------------------|------------------|
| 1             | Grommet                     | None             |
| 2             | M12 Female, 8 pin           | Sensor Cable     |
| 3             | M12 Female, 17 pin          | I/O Cable        |
| 4             | M12 Male, 4 pin             | Power Cable      |
| 5             | Panel Mount USB             | USB Drive        |

#### 3.6.2 POWER CABLE

#### Table 3.2: Connector 1: Power supply range: 90V AC – 230V AC.

| Pin No. | Туре    | Wire color |  |
|---------|---------|------------|--|
| 1       | Hot     | Black      |  |
| 2       | Neutral | White      |  |
| 3       | PE      | Brown/Blue |  |

![](_page_20_Picture_0.jpeg)

![](_page_20_Picture_1.jpeg)

### 3.6.3 I/O CABLE

The 17 pin I/O cable plugs into the bottom of the transmitter and the leads should be wired to the external system according to Table 3.3 below. The default configuration for the alarm relays is set for a non-powered passive loop, but can alternatively be configured as a 24VDC powered relay. Refer to Sections 3.6.4 and 3.6.5 for the configuration settings.

| Cable        | PIN | Terminal  | Signal            |
|--------------|-----|-----------|-------------------|
|              |     |           |                   |
| Brown        | 1   | CH 1 AO + | 0-10V / 0,4-20mA  |
| Blue         | 2   | CH 1 AO - | 0-10V / 0,4-20mA  |
| White        | 3   | CH 2 AO + | 0-10V / 0,4-20mA  |
| Green        | 4   | CH 2 AO - | 0-10V / 0,4-20mA  |
| Pink         | 5   | CH 3 AO + | 0-10V / 0,4-20mA  |
| Yellow       | 6   | CH 3 AO - | 0-10V / 0,4-20mA  |
| Black        | 7   | CH 4 AO + | 0-10V / 0,4-20mA  |
| Gray         | 8   | CH 4 AO - | 0-10V / 0,4-20mA  |
| Red          | 9   | Relay 1+  | Passive or 24V DC |
| Violet       | 10  | Relay 1-  | Passive or 24V DC |
| Gray/Pink    | 11  | Relay 2+  | Passive or 24V DC |
| Red/Blue     | 12  | Relay 2-  | Passive or 24V DC |
| White/Green  | 13  | Relay 3+  | Passive or 24V DC |
| Brown/Green  | 14  | Relay 3-  | Passive or 24V DC |
| White/Yellow | 15  | Relay 4+  | Passive or 24V DC |
| Yellow/Brown | 16  | Relay 4-  | Passive or 24V DC |
| White/Gray   | 17  | SPARE     |                   |

#### Table 3.3: Connector 5: I/O Cable.

![](_page_21_Picture_1.jpeg)

#### 3.6.4 NON-POWERED RELAY CONFIGURATION

Wire pairs are set up with dry contacts, which will open or close the circuit when trigger criteria is reached. This will also depend on relay settings (Normally Opened / Normally Closed) on the device. Connector J6 of the main electronics board should be wired as shown in Figures 3.8 and 3.9. Note that this is the default configuration.

![](_page_21_Picture_4.jpeg)

Figure 3.8: J6 Connector on Main Board for Relay Configuration.

![](_page_21_Figure_6.jpeg)

Figure 3.9: Non-Powered relay configuration of J6.

![](_page_22_Picture_1.jpeg)

#### 3.6.5 POWERED RELAY CONFIGURATION

24V from the relay rail is connected into the negative channel relay. The negative/return wire is moved to ground. When the relay toggles, it sends 24v to the relay/alarm outside of the analyzer and returns to ground.

![](_page_22_Figure_4.jpeg)

Figure 3.10: Powered Relay Configuration of J6; Relay #1 only.

![](_page_22_Figure_6.jpeg)

Figure 3.10: Powered Relay Configuration of J6; All Relays.

![](_page_23_Picture_1.jpeg)

#### 3.7 PREPARATION AND START-UP

Power can be supplied to the analyzer after all the cables have been connected. The 9165 will initialize automatically once the power is turned on.

![](_page_23_Picture_4.jpeg)

Hard materials, such as woodchip and/or grindings, may damage the 9165 measuring head.

![](_page_24_Picture_1.jpeg)

### **4** USER INTERFACE

### 4.1 CONTROL BUTTONS

The transmitter faceplate contains a full touchscreen which allows the user to navigate through the interface and communicate with the analyzer.

| ∃<br>Sensor | Hom<br>1: Condensat | te Pump  |  |
|-------------|---------------------|----------|--|
| Dissol      | 1 S                 | РРВ      |  |
| Online      | 1.0                 | 22.58 °C |  |
| Sensor      | 2: Condensat        | te Pump  |  |
| Dissol      | ved 02              | РРВ      |  |
| Online      | -                   | 22.58 °C |  |
| Senso       | 3: Condensat        | te Pump  |  |
| Dissol      | ved 02              | РРВ      |  |
| Online      |                     | 22.58 °C |  |
| Senso       | 4: Condensat        | te Pump  |  |
| Dissol      | ved 02              | РРВ      |  |
| Online      | 3.0                 | 3        |  |

Figure 4.1: Transmitter with display screen.

![](_page_25_Picture_1.jpeg)

#### 4.2 DISPLAY SCREEN

#### 4.2.1 SCREEN ON START UP (HOME)

The home screen will be displayed after the power has been supplied to the analyzer and the interface has had time to load.

= USER Wed Aug 3 6:58:40 2022 = Sensor 1: Beta 1 Sensor 1: Beta 1 **Dissolved 02** PPB **Dissolved** 02 PPB 33.0 Online 78.66 °F Standby --.--Sensor 2: Beta 2 Sensor 2: Beta 2 **Dissolved 02 Dissolved 02** PPB PPB 31.5 Online 78.71 °F Standby --.--Sensor 3: Beta 3 Sensor 3: Beta 3 **Dissolved 02 Dissolved 02** PPB PPB 33.1 Standby --.--Online 78.89 °F Sensor 4: Beta 4 Sensor 4: Beta 4 **Dissolved 02** PPB PPB **Dissolved 02** 31.5Standby Online 78.78 °F

# Figure 4.2: Left: Main screen with the analyzer in stand-by mode, Right: Main Screen in Online Mode

When the control box starts up for the first time, the home screen will appear after a brief load screen.

- If sensors are properly addressed and connected, the device will automatically detect them and display their status.
- New sensors will be shipped set to address 1 and additional sensors on the same device will require address assignment during start up.

The current time, operating mode, current screen, and user login will display on the top line. If there is more than one alarm, then each one will be displayed in turn for 3 seconds. The status of the  $O_2$  measurement is displayed on the bottom left of the individual sensor area.

![](_page_26_Picture_1.jpeg)

#### 4.2.2 SHORTCUT MENU

Pressing the three bars in the upper left of the screen shows the main menu. This is accessable from all screens on the analyzer. The menu allows direct access to all setup and configuration screens. Tapping on the right, off of the menu will close the menu on the screen you are currently on. While all screens will display, they may not be interactive without first logging in.

![](_page_26_Picture_4.jpeg)

![](_page_26_Picture_5.jpeg)

![](_page_26_Figure_6.jpeg)

#### 4.3 **OPERATING MODES**

The possible sesnsor operating modes of the 9165 are as follows:

#### MEASURING

Depending on the number of sensors that have been connected and properly addressed, the respective number of sensor screens will display.

#### STANDBY

In Standby mode, an  $O_2$  measurement is not taken and a dotted line is displayed instead of the  $O_2$  value. The sensor's temperature is, however, still displayed.

![](_page_27_Picture_1.jpeg)

#### CALIBRATION

In the calibration screen, the analyzer will go into calibration mode and no readings will be taken until exiting calibration. Sensor readings will be taken in % O2 in this mode.

#### 4.4 USER LEVELS

Sensors are shipped with the transmitter already calibrated and with the sensor address set to one. For the addition of multiple sensors, please reference Address Setup (Section 4.5.6). There are two access levels on this device. The user can log into admin level access in the Device Setup screen (Section 4.5.7).

- User Level
- Admin Level

User level provides veiwing only access to all of the screens. When the analyzer is provided power or upon reset, it will be in this mode.

Admin level access allows for the changing of settings and configuration in the analyzer.

The software will automatically switch back to the Operator level after 10 minutes. This cannot be altered.

#### 4.5 SETTINGS

The 9165 is highly configurable with multipe user option. All screens for these settings are available through the menu.

![](_page_28_Picture_1.jpeg)

#### 4.5.1 SENSOR SETUP SCREEN

Entering the Sensor Setup screen through the menus will allow the user to veiw the names, unit, and sampling rate for the sensor of a specific address. If logged in as an Admin user, these settings can be changed. User must be logged in to make changes.

**Sensor name** - This can be set using the virtual keyboard that appears at the bottom after tapping the field.

**Oxygen Units** - Selectable between PPM (parts per million), PPB (parts per billion), and %O2 (percentage of oxygen by mass (liquid) or volume (dry))

**Temperature Units** - Selectable between degrees fahrenheit (°F) and celsius (°C)

**Sampling Interval** - User can input between 3 - 999 seconds. It is not recommended for the user to select less than ten seconds, due to extreme shortening of consumible lifespan.

**Dynamic Sampling** - This setting can be toggled on or off. Dynamic sampling increases or decreases the sampling rate based on change detected in the reading. If the sample reading has changed more than 10% compared to the last readings, the sampling interval will be shorted.

**Sensor Online** - Toggling this will switch the sensor between measuring and standby modes.

|                    | DMIN 🛱            |  |  |  |  |
|--------------------|-------------------|--|--|--|--|
| Sensor 1           |                   |  |  |  |  |
| Sensor Name:       |                   |  |  |  |  |
| Beta 1             |                   |  |  |  |  |
| Oxygen Units       |                   |  |  |  |  |
| РРВ                | \$                |  |  |  |  |
| Temperature Units  |                   |  |  |  |  |
| °F                 | 0                 |  |  |  |  |
| O Dynamic Sampling | Disabled          |  |  |  |  |
| Sampling Interval  | 30                |  |  |  |  |
| Sensor Online      |                   |  |  |  |  |
|                    |                   |  |  |  |  |
|                    |                   |  |  |  |  |
| SENSOR 1 SENSOR 2  | SENSOR 3 SENSOR 4 |  |  |  |  |

The bottom of the screen will appear with the addresses of the sensors detected and allow for easy switching between sensors in this screen.

![](_page_29_Picture_1.jpeg)

#### 4.5.2 CALIBRATION SCREEN

Entering the Calibration screen will allow the user to select between manual and automatic calibrations. While in this screen, the analyzer will switch readings to %O2 (by volume) to accomidate both wet and dry 0% calibration methods and dry 1% and 2% calibration.

Manual Calibration - Allows the user to enter a desired phase number that will correspond with a zero reading. (This method of calibration is not recommended outside of Waltorn trained technicians).

Automatic Calibration - Allows the user to view the sensor response based on either calibration gas or zeroing liquid, and on pressing "Set Calibration" the transmitter will automatically establish parameters for the specified reading level. Percent Oxygen selection in 0%, 1%, or 2% are available.

Due to minimal drifting associated with optical technology, regular calibration other than 0% is not required.

User must be logged in to make changes. For detailed instructions on sensor calibrations please see (Section 4.5.7).

![](_page_29_Picture_8.jpeg)

![](_page_29_Figure_9.jpeg)

![](_page_30_Picture_1.jpeg)

### 4.5.3 ALARM SETUP SCREEN

Entering the alarm setup screen allows for the customization of alarms associated with the sensor as a specific address. All, some, or none of these can be activated at the same time. User must be logged in to make changes.

**LDO Settings** will establish alarm levels for the sensor based on the resultant reading of the Dissolved Oxygen measurement.

**Temperature Alarms** will establish alarm levels for the most recent temperature reading from the sensor.

**Note:** Units of measurement will change automatically with the sensor settings in the sensor settup screen.

#### Acknoledge Alarm:

Toggling this switch will take the sensor (display and relays) out of alarm state without turning off the alarm. Alarm will reactivate upon re-entering conditions for established alarm.

![](_page_30_Picture_9.jpeg)

The bottom of the screen will appear with the addresses of the sensors detected and allow for easy switching between sensors in this screen.

![](_page_31_Picture_1.jpeg)

#### 4.5.4 ANALOG OUTPUTS SCREEN

Entering the Analog Outputs screen will allow for the setup and configuration of up to four independant analog signals (identified as 1 - 4). User must be logged in to make changes.

Settings:

- Toggling the switch in the upper left will activate the analog output.
- Select sensors 1 4, depending on the addresses detected by the transmitter.
- Select if the output is to be associated with the Oxygen or Temperature reading.
- Select if the output is to be: • 0-20mA,4-20mA,
  - or 0-2011A,4-20
- Set the range of the output
  - Note: Units will change automatically.

Hold: Allows for the user to lock an output to its current reading while the instrument is in operation.

Simulate: Allows the user to simulate an output from the transmitter for the aid of setting up a connecting device.

Example: 4 - 20 mA will simulate:

- 0%: 4 mA
- 50%: 12 mA
- 100%: 20 mA

![](_page_31_Picture_18.jpeg)

The bottom of the screen will appear with the available output channels and allows for easy switching between outputs in this screen.

![](_page_32_Picture_1.jpeg)

#### 4.5.5 RELAY OUTPUTS SCREEN

Entering the Relay Outputs screen allows the user to establish the relationship between four available digital relays and established alarms for the sensors. User must be logged in to make changes.

![](_page_32_Figure_4.jpeg)

The bottom of the screen will appear with the available relay channels and allows for easy switching between outputs in this screen.

![](_page_33_Picture_1.jpeg)

#### 4.5.6 ADDRESS SETUP SCREEN

Entering the Address Setup screen allows the user to check the address (es) of their sensors and to set them to new addresses. User must be logged in to make changes.

Note: New sensors are shipped from Ξ Address Sensor \$ Waltron set to address one. Set Address It is important to connect one sensor at **a time** to check / set it to the desired Press Desired Address address. While setting a device's address only one device Setting two or more sensors to a single should be connected at a time. address, example: setting both to address 1, will result conflicting data on 1 2 the bus. Instructions: 1. Connect the first sensor to the 3 4 transmitter. 2. Wait a few moments for the address to be detected and Address's Detected display at the bottom of the screen. Address: 1 3. Tap the desired address and wait for it to detect it at the new Address: 2 number. Note: It might take a few moments to clear the Address: 3 previous address. 4. If there are more sensors, Address: 4 disconnect first sensor and repeat with new sensor. 5. Once complete, connect all sensors to ensure all addresses are recognized.

Note: Should a sensor not have an established address, the field will remain blank. Tapping an address will write to the new sensor, but will require that the transmitter conduct a soft restart. This will happen automatically.

![](_page_34_Picture_1.jpeg)

#### 4.5.7 DEVICE SETUP SCREEN

Entering the device setup screen allows the user to login as an administrator. Logging in as an administrator unlocks the ability to make changes to the analyzer settings, outputs, and to calibrate sensors.

**Login:** Tap on the field to bring up a virtual numberic keypad at the bottom of the screen.

- Enter the code: 1903
- Tap 'Login'

User will remain logged in for a period of 10 minutes. After this period of time, the user level will defult back to basic level.

#### Date and Time:

While logged in, tapping on the calender will allow the user to set the date. The left and right arrows will allow the user to switch months. Tapping on a number will select the date for that month.

Tapping on the feild adjacent to TIME: will allow the user to select the respective hour and minute. **Note:** hours are on a 12 hour clock, with AM and PM selectible in a drop down menu.

Advancing the transmitter forward in time has the potential to activate the automatic dim feature. Tapping anywhere on the screen will restore brightness.

**USB:** With a USB stick insterted, the transmitter will automatically detect and display a button to write data to the memory device. Tapping

![](_page_34_Picture_13.jpeg)

this button will cause "Writing to USB" to appear breifly. After writing is complete it will revert to "Export Data"

![](_page_35_Picture_1.jpeg)

#### 4.5.8 ANALOG OUTPUTS

The 9165 offers four analog outputs that can be configured as desired from the analog outputs screen. The O2 and temperature settings depend on the unit that has been selected on the sensor settings screen. The range is not changed automatically if the unit is changed.

| Item            | Options                      | Note                                                         |
|-----------------|------------------------------|--------------------------------------------------------------|
| Toggle Analog   | Output On/Off                | Must be on to change other options                           |
| Sensor select   | 1,2,3,4                      | Can only select detected addresses                           |
| Output signal   | 0-20 mA, 4-20 mA, 0-<br>10 V |                                                              |
| Parameter       | Oxygen, Temperature          |                                                              |
| Range           | Any rational number          | Max must be greater than min                                 |
| Toggle Hold     | On/Off                       | Freeze output at time of toggle                              |
| Toggle Simulate | On/Off                       | Force output based on selected signal                        |
| Simulate Value  | 0%, 50%, 100%                | Force output based on<br>percent of selected<br>signal range |
| Analog # (TAB)  | 1-4                          | available based on detected addresses                        |

#### Table 4.2: Configurable settings for the analog outputs.

The settings can be set/changed as follows:

- 1. Analog output settings are independent of each other.
- 2. One sensor/parameter per output.
- 3. Multiple outputs can be assigned to the same sensor/parameter.
- 4. User must be logged in to change settings.

#### 4.5.9 ALARM AND RELAY SETTINGS

Setting the alarms and setting the relays occur on two seperate screens. Alarms are configured directly to the specific sensor. Relays can be associated to any or all alarms established for a single, specific sensor. Multiple relays can be associated with the same sensor.

Setting an alarm and relay output can be made as follows:

- 1. Select the alarm setup screen from the menu.
- 2. Use the bottom tabs to go to the desired sensor. (If your sensor does not appear, confirm that it is properly connected and that its address is established as desired)
- 3. Use the left toggle switches to activate the alarm level and the right fields to input the deisred alarm values.
- 4. Go to the Relay Setting screen from the menu.
- 5. Select which relay you wish to set up from the bottom four tabs.
- 6. Select which sensor to associate with the relay by choosing from the drop down menu under sensor select.
- 7. Choose whether you would like your relay to be configured as Normally Open or

![](_page_36_Picture_1.jpeg)

normally closed.

8. Using the toggle buttons on the left of the options under O2 Alarms and Temp Alarms, select one or multiple alarms to associate with the relay.

#### 4.5.10 RELAY OUTPUTS

The 9165 comes with four available relay output that can be independently configured to any or all of the sensor alarms.

#### **Relay options:**

- Normaly Open or Normally Closed
- Select any or all alarm options (once established in Alarm Settings screen)
- Passive (default) or powered (24V)

![](_page_37_Picture_1.jpeg)

### **5** OPERATION

#### 5.1 GENERAL INFORMATION

Prior to using the 9165 for online measurement, be sure that all installation and start-up procedures have been properly followed.

#### 5.2 MEASUREMENT

The 9165 will start measurements once the sensors are connected, properly addressed and the sensors are put into online mode. Please follow the instructions in the Address Setup screen to connect single or multiple sensors. Online mode is set for the sensor in the Sensor Settings screen. The user will have to log in as administrator in order to adjust settings.

Once placed online, the 9165 will begin online measurement. The measurement frequency depends on the sample time that has been selected during the configuration (see Sensor Setup screen). The last month's worth of measurements will be saved to memory. After one month, the oldest measurements are deleted and the most recent measurements are saved.

#### 5.3 DATA LOGBOOK AND GRAPH

Log data is stored by sensor and can be accessed by tapping on the reading from the home screen.

![](_page_37_Figure_10.jpeg)

Tapping on view data will bring up a trendline plot of the trailing 100 readings. This can be toggled between Oxygen and Temperature by pressing View Temp or View O2.

Pressing View Table will bring up a listing of previous readings from both parameters in numberical form.

![](_page_38_Picture_1.jpeg)

#### 5.4 EXPORTING DATA

Measurement data is stored internal by the 9165 for a period of one month. After which, old data is trimmed.

NOTE: This is an automatic function that references the Real Time Clock (RTC) of the processor. Changing the date/time settings of the RTC can cause the processor to trim / retain data. It is advised that clock settings be adjusted only at initial setup, or after downloading stored data.

#### USB:

Data may be downloaded from the Device Configuration screen. After logging in, insert a USB (FAT32 format) and wait for the Export Data Window to appear. Tapping on the window will breifly display "Exporting Data"

Data is stored to the drive in the univeral spreadsheet configuration (\*.CSV) format. This file is viewable in Excel and multiple other spreadsheet progams.

![](_page_38_Picture_8.jpeg)

![](_page_38_Picture_9.jpeg)

![](_page_39_Picture_1.jpeg)

### **6** CALIBRATION

#### 6.1 CALIBRATION OF THE TEMPERATURE SENSOR

The temperature sensor is an accurate RTD and does not require calibrating.

#### 6.2 CALIBRATING THE O<sub>2</sub> SENSOR

Since the oxygen sensor only experiences a very slight amount of wear as a result of exposure, regular calibration is not necessary. It has been empirically determined that after 1 million exposures (equal to 1 million  $O_2$  measurements), the  $O_2$  deviation from the zero point is less than 5 ppb and that at higher  $O_2$  values, no deviation is detectable.

After 900,000 pulses recorded on a sensor between calibrations, the transmitter will display a yellow warning screen in the sensor reading field. This screen can be turned off by acknowleging the warning in the Alarms Setting screen. Note: This will prevent other alarms for this sensor from displaying, the relay associated with the alarms will still activate. Calibrating the sensor will reset this counter.

The following two principle methods are described to calibrate the oxygen sensor:

- 1. One point calibration
  - This method is recommended if a high accuracy for lower oxygen concentration is required.
- 2. Calibration with two gasses
  - This method is recommended to ensure the specified accuracy over the whole oxygen measuring range.

#### 6.2.1 CALIBRATION FREQUENCY

It is recommended to recalibrate the sensor after 1 million exposures. If the default sample time (1 measurement/30 seconds) is used, the sensor must be recalibrated once a year, assuming that the sensor is in operation 24 hours a day, seven days a week. If a shorter sample time is used, the sensor will reach 1 million light exposures sooner and will, therefore, require calibration sooner.

![](_page_40_Picture_0.jpeg)

#### 6.2.2 ONE POINT GAS CALIBRATION

For most applications in the low oxygen measuring range a calibration of the zero point is sufficient.

#### **Preparation for 0% gas calibration:**

- The calibration gases must be dry.
- The zero-point calibration should be carried out using a gas with a certified oxygen content of ≤ 0.001%. The use of nitrogen or carbon dioxide with a purity of 99.9990% (Class 5.0) is reccomended.
- The inside of the 9165 must be dry during calibration with a gas. Rinse the 9165 for approx. 15 minutes with N<sub>2</sub>, CO<sub>2</sub> or oil-free compressed air. During the calibration process, the % unit is used.

| NOTE: | For an accurate $O_2$ calibration, the sensor must be at the same temperature as the gas. To achieve this, allow the sensor and calibration gas to acclimatize for 4 hours in the same room.                      |
|-------|----------------------------------------------------------------------------------------------------|
|       |                                                                                                    |
| NOTE: | If using oxygen free water, such as Waltron Zero Water,<br>drying the sensor is not required. After the solution is added<br>to the beaker and mounted to the sensor, follow instructions<br>starting at step 10. |

#### **Procedure:**

- 1. Put analyzer into standby mode from the Sensor settings screen.
- 2. Turn off sample flow to the sensor and disconnect sample inlet and outlet tubings from the sensor flowcell.
- 3. Remove the flowcell by loosening the knurled nut. Take care not to damage the sesnor spot and temperature sensor while removing the flowcell.
- 4. Install the calibration beaker onto the bottom of the sensor.

![](_page_40_Picture_14.jpeg)

![](_page_41_Picture_1.jpeg)

- 5. Connect calibration gas to the inlet of the calibration beaker.
- 6. Turn the calibration gas flow on at a maximum flowrate of 30 l/h and let the gas dry the sensor for 15 minutes.
- 7. Log into the analyzer as an admin user by entering "1903" in the Device Setup screen.
- 8. Enter the calibration screen and tap on 0% Calibration under Automatic.
- 9. Ensure that the the calibration beaker and gas are connected and gas is flowing and tap continue.
  - a. Upon entering the sensor calibration screen, the analyzer will transition its unit of reading to % Ogygen. (Note: In some instances, the transition between units may be recorded as a reading.) The units will change back to the previously selected unit of measurement upon exiting the calibration screen.

![](_page_41_Picture_8.jpeg)

![](_page_41_Picture_9.jpeg)

- 10. Allow the sensor to rinse down for approximately 15 minutes. Before proceeding, verify that the actual  $O_2$  value is stable. For a 0% calibration, the phase value should be between 65 68 and stable at its highest point.
- 11. Tapping the Set Calibration button will store the zero setting and back out of this page. The calibration process is complete.
- 12. Disconnect the calibration gas from the calibration beaker and remove the calibration beaker from the sensor.
- 13. Replace the flowcell on the sensor, again taking caution to prevent damaging the sensor spot and temperature sensor.
- 14. Reconnect sample lines and restore sample flow to the sensor.
- 15. Ensure that the sensor is placed back into online measurement mode.

![](_page_42_Picture_0.jpeg)

#### 6.2.3 CALIBRATION WITH TWO GASES

#### **Preparation:**

- Both the zero point and a (single) high calibration point can be calibrated with a defined oxygen concentration. The calibration gases must be dry.
- The zero-point calibration should be carried out using a gas with a certified oxygen content of ≤ 0.001%. The use of nitrogen or carbon dioxide with a purity of 99.9990% (Class 5.0) is reccomended.
- The high calibration point for the sensor must be calibrated with an accuracy of  $\pm 1\%$  using a gas with a certified oxygen content of 1% or 2%. N<sub>2</sub> or CO<sub>2</sub> with 1% or 2% O<sub>2</sub> can be used for this.
- The inside of the 9165 must be dry during calibration with a gas. Rinse the 9165 for approx. 15 minutes with N<sub>2</sub>, CO<sub>2</sub> or oil-free compressed air. During the calibration process, the % is used.

NOTE:

For an accurate  $O_2$  calibration, the sensor must be at the same temperature as the gas. To achieve this, allow the sensor and calibration gas to acclimatize for 4 hours in the same room.

#### **Procedure:**

Follow the procedure for Calibration with One Gas from steps 1 to 15. Select 1% or 2% for the high calibration instead of 0%.

During the high calibration the phase should stabilize between 20 - 40. After approximately 15 minutes press the set calibration button. This will store the high point setting and back out of the calibration screen.

#### 6.2.4 MANUAL ZERO POINT CALIBRATION

This process is only recommended for technicians immediately following a zero calibration with Oxygen free gas or liquid. This method is not recommended as part of regular survice and inproperly executing this function would require recalibration.

Manual calibration will allow for the input of a new phase angle for the zero point. It does not overwrite the temperature. This enables for fine adjustment of this point.

- 1. Connect the calibration gas to the calibration beaker as with the previous methods.
- 2. Select 0% under Manual.
- 3. Enter the adjusted phase for zero calibration.

![](_page_43_Picture_1.jpeg)

### **7** CLEANING AND MAINTENANCE

#### 7.1 INSPECTION

Whenever possible, it is recommended to inspect the 9165 for the following and correct if necessary:

- Make sure there is no dirt or dust on the instrument.
- Check whether the plugs and cables have been inserted correctly.
- Connectors that are not used must be covered.

#### 7.2 CLEANING

Only use water (or water with a detergent) to clean the sensor or the outside of the control box.

Warning! Never use tools to clean the sensor coating. Touching the coating may cause serious damage to the instrument.

Regular CIP of the process pipes with a suitable cleaning product.

Required cleaning products:

- Product- Alkaline cleaner with an NaOH or KOH base.
  - $\circ$  ( $\leq 95^{\circ}$  C,  $\leq 5\%$  NaOH or KOH)
- Acid cleaner with an HNO<sub>3</sub> or H<sub>3</sub>PO<sub>4</sub> base.
   (≤ 60° C, ≤ 3% HNO<sub>3</sub> or H<sub>3</sub>PO<sub>4</sub>)
- Flow 0 10 m/s

**NOTE:** Maintenance must be carried out by personnel who are familiar with the applicable maintenance regulations. Do not allow liquid or any cleaning agents to enter the electronics enclosure.

![](_page_43_Picture_18.jpeg)

Wear suitable protection against chemicals and pay special attention to hot cleaning agents.

![](_page_44_Picture_1.jpeg)

## **8 TROUBLESHOOTING AND REPAIR**

### 8.1 TROUBLESHOOTING

| Problem                                         | Cause                                                                   | Solution                                                           |
|-------------------------------------------------|-------------------------------------------------------------------------|--------------------------------------------------------------------|
| Sensor is not showing up                        | The sensor connection is not seated properly                            | Check cabling connections.                                         |
|                                                 | The address is not properly set or multiple sensor to the same address. | Follow instruction for setting sensor addresses in section 4.5.6.  |
| The O <sub>2</sub> value seems to be incorrect. | Out of calibration.                                                     | Check calibration data and pulse count, consider recalibration.    |
|                                                 | Connections to sensor leaking oxygen.                                   | Check tubing from sample to sensor to ensure no ingress of oxygen. |
|                                                 |                                                                         |                                                                    |

#### 8.2 REPAIR AND MAINTENANCE

![](_page_44_Picture_6.jpeg)

Before performing any maintenance on the 9165, make sure the instrument is disconnected from the power supply during assembly and disassembly so that there is no risk of an electric shock.

#### 8.2.1 REPLACING THE SENSOR SPOT

If the sensor spot is faulty or damaged, then a new one must be placed on the sensor. The instructions for replacing the spot are given below.

- 1. Remove the sensor from the mounting plate and place it on a level surface so that it cannot roll onto the floor.
- 2. Use a 10mm open or closed ended spanner to unscrew the sensor spot from the measuring head.

![](_page_44_Picture_12.jpeg)

3. Use a brush or a small screwdriver to remove any glue or dirt from the screw thread around the light guide. Do not damage the light guide.

![](_page_45_Picture_2.jpeg)

4. Fit the O-ring to the new coating holder.

5. Apply a drop of Loctite (found in the sensor spot kit) to the inside of the coating holder's screw thread. This is to stop the coating holder from shaking loose. **Make sure no glue gets on the pink side!** 

Screw the coating holder back on to the sensor, return the sensor to the mounting plate, and calibrate the sensor.

![](_page_45_Picture_6.jpeg)

![](_page_45_Picture_7.jpeg)

Warning!

Never unscrew or loose the temperature sensor. Unscrewing the temperature sensor will void the warranty.

![](_page_46_Picture_1.jpeg)

### **9** DEACTIVATING, STORAGE AND TRANSPORT

#### 9.1 DEACTIVATING

If the 9165 is no longer used, the components must be sent to an appropriate waste disposal organization or the entire unit can be returned to Waltron. The materials from which the main components are made are given below:

- Control box: ABS Lid, metal housing, various prints.
- Sensor: stainless steel, oxygen print, POM.

#### 9.2 STORAGE

The instrument must be stored in a dry location and be protected against mechanical and/or chemical damage. If the 9165 is not going to be used for a long time, the instrument must be thoroughly rinsed with water to clean it. The instrument must then be emptied, flushed with air and dried.

The 9165 must be completely dry when it is stored.

#### 9.3 TRANSPORT

When the 9165 is transported, the transmitter display must be protected against direct mechanical impact. It is recommended to save the packaging materials provided by Waltron for reuse whenever the 9165 is transported.

The 9165 must be completely dry when it is transported.

![](_page_47_Picture_1.jpeg)

### **10 SPARE PARTS**

If you order spare parts, we kindly request you to include all the information given below.

- Serial number of the 9065
- Part number
- Description

#### Table 10.1: Consumable Parts Listing.

| Description                            | Part No.  |
|----------------------------------------|-----------|
| Sensor Spot Kit                        | K5000-010 |
| O-ring 20x2.5 (Sensor Head)            | K5000-011 |
| LDO Zero Point Calibration Kit         | K6000-101 |
| Zero Water (4-pack with rubber beaker) | K6000-121 |
| Zero Point Calibration Gas, 105L       | K6000-110 |
| High Point (1%) Calibration Gas, 105L  | K6000-111 |

![](_page_48_Picture_1.jpeg)

| Table 10.2 | : Spare | Parts | Listing. |
|------------|---------|-------|----------|
|------------|---------|-------|----------|

| Description                                          | Part No.   |
|------------------------------------------------------|------------|
| Power Cable, 9165, 2m                                | K5002-004  |
| Power Cable, 9165, 5m                                | K5002-005  |
| Power Cable, 9165, 10m                               | K5002-006  |
| Sensor Cable, 9165, 3m                               | K5002-007  |
| Sensor Cable, 9165, 5m                               | K5002-008  |
| Sensor Cable, 9165, 10m                              | K5002-009  |
| I/O Cable, 9165, 3m                                  | K5002-010  |
| I/O Cable, 9165, 5m                                  | K5002-011  |
| I/O Cable, 9165, 10m                                 | K5002-012  |
| Sensor communication tee adapter                     | K1111-214  |
| LDO Smart Sensor                                     | K7000-020  |
| Calibration Beaker Assembly                          | K5000-042  |
| Flowcell with Sample Fittings                        | K5000-103  |
| LDO Sensor Bracket                                   | K5000-008A |
| Regulator, Fixed Flow, Calibration Gas 105L Cylinder | K6000-115  |
| Connection Hose, LDO Calibration Kit                 | K6000-117  |
| Tube Connection Fitting, LDO Calibration Kit         | K6000-118  |

![](_page_49_Picture_1.jpeg)

### **11 APPENDIX A: GNU GENERAL PUBLIC LICENSE**

#### GNU GENERAL PUBLIC LICENSE

Version 3, 29 June 2007

Copyright © 2007 Free Software Foundation, Inc. <a href="https://fsf.org/">https://fsf.org/</a>

Everyone is permitted to copy and distribute verbatim copies of this license document, but changing it is not allowed.

#### Preamble

The GNU General Public License is a free, copyleft license for software and other kinds of works.

The licenses for most software and other practical works are designed to take away your freedom to share and change the works. By contrast, the GNU General Public License is intended to guarantee your freedom to share and change all versions of a program--to make sure it remains free software for all its users. We, the Free Software Foundation, use the GNU General Public License for most of our software; it applies also to any other work released this way by its authors. You can apply it to your programs, too.

When we speak of free software, we are referring to freedom, not price. Our General Public Licenses are designed to make sure that you have the freedom to distribute copies of free software (and charge for them if you wish), that you receive source code or can get it if you want it, that you can change the software or use pieces of it in new free programs, and that you know you can do these things.

To protect your rights, we need to prevent others from denying you these rights or asking you to surrender the rights. Therefore, you have certain responsibilities if you distribute copies of the software, or if you modify it: responsibilities to respect the freedom of others.

For example, if you distribute copies of such a program, whether gratis or for a fee, you must pass on to the recipients the same freedoms that you received. You must make sure that they, too, receive or can get the source code. And you must show them these terms so they know their rights.

Developers that use the GNU GPL protect your rights with two steps: (1) assert copyright on the software, and (2) offer you this License giving you legal permission to copy, distribute and/or modify it.

For the developers' and authors' protection, the GPL clearly explains that there is no warranty for this free software. For both users' and authors' sake, the GPL requires that modified versions be marked as changed, so that their problems will not be attributed erroneously to authors of previous versions.

Some devices are designed to deny users access to install or run modified versions of the software inside them, although the manufacturer can do so. This is fundamentally incompatible with the aim of protecting users' freedom to change the software. The systematic pattern of such abuse occurs in the area of products for individuals to use, which is precisely where it is most unacceptable. Therefore, we have designed this version of the GPL to prohibit the practice for those products. If such problems arise substantially in other domains, we stand ready to extend this provision to those domains in future versions of the GPL, as needed to protect the freedom of users.

![](_page_50_Picture_0.jpeg)

Finally, every program is threatened constantly by software patents. States should not allow patents to restrict development and use of software on general-purpose computers, but in those that do, we wish to avoid the special danger that patents applied to a free program could make it effectively proprietary. To prevent this, the GPL assures that patents cannot be used to render the program non-free.

The precise terms and conditions for copying, distribution and modification follow.

#### TERMS AND CONDITIONS

0. Definitions.

"This License" refers to version 3 of the GNU General Public License.

"Copyright" also means copyright-like laws that apply to other kinds of works, such as semiconductor masks.

"The Program" refers to any copyrightable work licensed under this License. Each licensee is addressed as "you". "Licensees" and "recipients" may be individuals or organizations.

To "modify" a work means to copy from or adapt all or part of the work in a fashion requiring copyright permission, other than the making of an exact copy. The resulting work is called a "modified version" of the earlier work or a work "based on" the earlier work.

A "covered work" means either the unmodified Program or a work based on the Program.

To "propagate" a work means to do anything with it that, without permission, would make you directly or secondarily liable for infringement under applicable copyright law, except executing it on a computer or modifying a private copy. Propagation includes copying, distribution (with or without modification), making available to the public, and in some countries other activities as well.

To "convey" a work means any kind of propagation that enables other parties to make or receive copies. Mere interaction with a user through a computer network, with no transfer of a copy, is not conveying.

An interactive user interface displays "Appropriate Legal Notices" to the extent that it includes a convenient and prominently visible feature that (1) displays an appropriate copyright notice, and (2) tells the user that there is no warranty for the work (except to the extent that warranties are provided), that licensees may convey the work under this License, and how to view a copy of this License. If the interface presents a list of user commands or options, such as a menu, a prominent item in the list meets this criterion.

1. Source Code.

The "source code" for a work means the preferred form of the work for making modifications to it. "Object code" means any non-source form of a work.

A "Standard Interface" means an interface that either is an official standard defined by a recognized standards body, or, in the case of interfaces specified for a particular programming language, one that is widely used among developers working in that language.

The "System Libraries" of an executable work include anything, other than the work as a whole, that (a) is included in the normal form of packaging a Major Component, but which is not part of that Major

![](_page_51_Picture_1.jpeg)

Component, and (b) serves only to enable use of the work with that Major Component, or to implement a Standard Interface for which an implementation is available to the public in source code form. A "Major Component", in this context, means a major essential component (kernel, window system, and so on) of the specific operating system (if any) on which the executable work runs, or a compiler used to produce the work, or an object code interpreter used to run it.

The "Corresponding Source" for a work in object code form means all the source code needed to generate, install, and (for an executable work) run the object code and to modify the work, including scripts to control those activities. However, it does not include the work's System Libraries, or general-purpose tools or generally available free programs which are used unmodified in performing those activities but which are not part of the work. For example, Corresponding Source includes interface definition files associated with source files for the work, and the source code for shared libraries and dynamically linked subprograms that the work is specifically designed to require, such as by intimate data communication or control flow between those subprograms and other parts of the work.

The Corresponding Source need not include anything that users can regenerate automatically from other parts of the Corresponding Source. The Corresponding Source for a work in source code form is that same work.

#### 2. Basic Permissions.

All rights granted under this License are granted for the term of copyright on the Program, and are irrevocable provided the stated conditions are met. This License explicitly affirms your unlimited permission to run the unmodified Program. The output from running a covered work is covered by this License only if the output, given its content, constitutes a covered work. This License acknowledges your rights of fair use or other equivalent, as provided by copyright law.

You may make, run and propagate covered works that you do not convey, without conditions so long as your license otherwise remains in force. You may convey covered works to others for the sole purpose of having them make modifications exclusively for you, or provide you with facilities for running those works, provided that you comply with the terms of this License in conveying all material for which you do not control copyright. Those thus making or running the covered works for you must do so exclusively on your behalf, under your direction and control, on terms that prohibit them from making any copies of your copyrighted material outside their relationship with you.

Conveying under any other circumstances is permitted solely under the conditions stated below. Sublicensing is not allowed; section 10 makes it unnecessary.

3. Protecting Users' Legal Rights From Anti-Circumvention Law.

No covered work shall be deemed part of an effective technological measure under any applicable law fulfilling obligations under article 11 of the WIPO copyright treaty adopted on 20 December 1996, or similar laws prohibiting or restricting circumvention of such measures.

When you convey a covered work, you waive any legal power to forbid circumvention of technological measures to the extent such circumvention is effected by exercising rights under this License with respect to the covered work, and you disclaim any intention to limit operation or modification of the work as a means of enforcing, against the work's users, your or third parties' legal rights to forbid circumvention of technological measures.

4. Conveying Verbatim Copies.

![](_page_52_Picture_0.jpeg)

You may convey verbatim copies of the Program's source code as you receive it, in any medium, provided that you conspicuously and appropriately publish on each copy an appropriate copyright notice; keep intact all notices stating that this License and any non-permissive terms added in accord with section 7 apply to the code; keep intact all notices of the absence of any warranty; and give all recipients a copy of this License along with the Program.

You may charge any price or no price for each copy that you convey, and you may offer support or warranty protection for a fee.

#### 5. Conveying Modified Source Versions.

You may convey a work based on the Program, or the modifications to produce it from the Program, in the form of source code under the terms of section 4, provided that you also meet all of these conditions:

a) The work must carry prominent notices stating that you modified it, and giving a relevant date.

b) The work must carry prominent notices stating that it is released under this License and any conditions added under section 7. This requirement modifies the requirement in section 4 to "keep intact all notices".

c) You must license the entire work, as a whole, under this License to anyone who comes into possession of a copy. This License will therefore apply, along with any applicable section 7 additional terms, to the whole of the work, and all its parts, regardless of how they are packaged. This License gives no permission to license the work in any other way, but it does not invalidate such permission if you have separately received it.

d) If the work has interactive user interfaces, each must display Appropriate Legal Notices; however, if the Program has interactive interfaces that do not display Appropriate Legal Notices, your work need not make them do so.

A compilation of a covered work with other separate and independent works, which are not by their nature extensions of the covered work, and which are not combined with it such as to form a larger program, in or on a volume of a storage or distribution medium, is called an "aggregate" if the compilation and its resulting copyright are not used to limit the access or legal rights of the compilation's users beyond what the individual works permit. Inclusion of a covered work in an aggregate does not cause this License to apply to the other parts of the aggregate.

6. Conveying Non-Source Forms.

You may convey a covered work in object code form under the terms of sections 4 and 5, provided that you also convey the machine-readable Corresponding Source under the terms of this License, in one of these ways:

a) Convey the object code in, or embodied in, a physical product (including a physical distribution medium), accompanied by the Corresponding Source fixed on a durable physical medium customarily used for software interchange.

b) Convey the object code in, or embodied in, a physical product (including a physical distribution medium), accompanied by a written offer, valid for at least three years and valid for as long as you offer spare parts or customer support for that product model, to give anyone who possesses the object code either (1) a copy of the Corresponding Source for all the software in the product that is covered by this License, on a durable physical medium customarily used for software interchange, for a price no more than your reasonable cost of physically performing this conveying of source, or (2) access to copy the Corresponding Source from a network server at no charge.

![](_page_53_Picture_1.jpeg)

c) Convey individual copies of the object code with a copy of the written offer to provide the Corresponding Source. This alternative is allowed only occasionally and noncommercially, and only if you received the object code with such an offer, in accord with subsection 6b.

d) Convey the object code by offering access from a designated place (gratis or for a charge), and offer equivalent access to the Corresponding Source in the same way through the same place at no further charge. You need not require recipients to copy the Corresponding Source along with the object code. If the place to copy the object code is a network server, the Corresponding Source may be on a different server (operated by you or a third party) that supports equivalent copying facilities, provided you maintain clear directions next to the object code saying where to find the Corresponding Source. Regardless of what server hosts the Corresponding Source, you remain obligated to ensure that it is available for as long as needed to satisfy these requirements.

e) Convey the object code using peer-to-peer transmission, provided you inform other peers where the object code and Corresponding Source of the work are being offered to the general public at no charge under subsection 6d.

A separable portion of the object code, whose source code is excluded from the Corresponding Source as a System Library, need not be included in conveying the object code work.

A "User Product" is either (1) a "consumer product", which means any tangible personal property which is normally used for personal, family, or household purposes, or (2) anything designed or sold for incorporation into a dwelling. In determining whether a product is a consumer product, doubtful cases shall be resolved in favor of coverage. For a particular product received by a particular user, "normally used" refers to a typical or common use of that class of product, regardless of the status of the particular user or of the way in which the particular user actually uses, or expects or is expected to use, the product. A product is a consumer product regardless of whether the product has substantial commercial, industrial or non-consumer uses, unless such uses represent the only significant mode of use of the product.

"Installation Information" for a User Product means any methods, procedures, authorization keys, or other information required to install and execute modified versions of a covered work in that User Product from a modified version of its Corresponding Source. The information must suffice to ensure that the continued functioning of the modified object code is in no case prevented or interfered with solely because modification has been made.

If you convey an object code work under this section in, or with, or specifically for use in, a User Product, and the conveying occurs as part of a transaction in which the right of possession and use of the User Product is transferred to the recipient in perpetuity or for a fixed term (regardless of how the transaction is characterized), the Corresponding Source conveyed under this section must be accompanied by the Installation Information. But this requirement does not apply if neither you nor any third party retains the ability to install modified object code on the User Product (for example, the work has been installed in ROM).

The requirement to provide Installation Information does not include a requirement to continue to provide support service, warranty, or updates for a work that has been modified or installed by the recipient, or for the User Product in which it has been modified or installed. Access to a network may be denied when the modification itself materially and adversely affects the operation of the network or violates the rules and protocols for communication across the network.

Corresponding Source conveyed, and Installation Information provided, in accord with this section must be in a format that is publicly documented (and with an implementation available to the public in source code form), and must require no special password or key for unpacking, reading or copying.

![](_page_54_Picture_0.jpeg)

#### 7. Additional Terms.

"Additional permissions" are terms that supplement the terms of this License by making exceptions from one or more of its conditions. Additional permissions that are applicable to the entire Program shall be treated as though they were included in this License, to the extent that they are valid under applicable law. If additional

permissions apply only to part of the Program, that part may be used separately under those permissions, but the entire Program remains governed by this License without regard to the additional permissions.

When you convey a copy of a covered work, you may at your option remove any additional permissions from that copy, or from any part of it. (Additional permissions may be written to require their own removal in certain cases when you modify the work.) You may place additional permissions on material, added by you to a covered work, for which you have or can give appropriate copyright permission.

Notwithstanding any other provision of this License, for material you add to a covered work, you may (if authorized by the copyright holders of that material) supplement the terms of this License with terms:

a) Disclaiming warranty or limiting liability differently from the terms of sections 15 and 16 of this License; or

b) Requiring preservation of specified reasonable legal notices or author attributions in that material or in the Appropriate Legal Notices displayed by works containing it; or

c) Prohibiting misrepresentation of the origin of that material, or requiring that modified versions of such material be marked in reasonable ways as different from the original version; or

d) Limiting the use for publicity purposes of names of licensors or authors of the material; or

e) Declining to grant rights under trademark law for use of some trade names, trademarks, or service marks; or

f) Requiring indemnification of licensors and authors of that material by anyone who conveys the material (or modified versions of it) with contractual assumptions of liability to the recipient, for any liability that these contractual assumptions directly impose on those licensors and authors.

All other non-permissive additional terms are considered "further restrictions" within the meaning of section 10. If the Program as you received it, or any part of it, contains a notice stating that it is governed by this License along with a term that is a further restriction, you may remove that term. If a license document contains a further restriction but permits relicensing or conveying under this License, you may add to a covered work material governed by the terms of that license document, provided that the further restriction does not survive such relicensing or conveying.

If you add terms to a covered work in accord with this section, you must place, in the relevant source files, a statement of the additional terms that apply to those files, or a notice indicating where to find the applicable terms.

Additional terms, permissive or non-permissive, may be stated in the form of a separately written license, or stated as exceptions; the above requirements apply either way.

#### 8. Termination.

You may not propagate or modify a covered work except as expressly provided under this License. Any attempt otherwise to propagate or modify it is void, and will automatically terminate your rights under this License (including any patent licenses granted under the third paragraph of section 11).

![](_page_55_Picture_1.jpeg)

However, if you cease all violation of this License, then your license from a particular copyright holder is reinstated (a) provisionally, unless and until the copyright holder explicitly and finally terminates your license, and (b) permanently, if the copyright holder fails to notify you of the violation by some reasonable means prior to 60 days after the cessation.

Moreover, your license from a particular copyright holder is reinstated permanently if the copyright holder notifies you of the violation by some reasonable means, this is the first time you have received notice of violation of this License (for any work) from that copyright holder, and you cure the violation prior to 30 days after your receipt of the notice.

Termination of your rights under this section does not terminate the licenses of parties who have received copies or rights from you under this License. If your rights have been terminated and not permanently reinstated, you do not qualify to receive new licenses for the same material under section 10.

9. Acceptance Not Required for Having Copies.

You are not required to accept this License in order to receive or run a copy of the Program. Ancillary propagation of a covered work occurring solely as a consequence of using peer-to-peer transmission to receive a copy likewise does not require acceptance. However, nothing other than this License grants you permission to propagate or modify any covered work. These actions infringe copyright if you do not accept this License. Therefore, by modifying or propagating a covered work, you indicate your acceptance of this License to do so.

10. Automatic Licensing of Downstream Recipients.

Each time you convey a covered work, the recipient automatically receives a license from the original licensors, to run, modify and propagate that work, subject to this License. You are not responsible for enforcing compliance by third parties with this License.

An "entity transaction" is a transaction transferring control of an organization, or substantially all assets of one, or subdividing an organization, or merging organizations. If propagation of a covered work results from an entity transaction, each party to that transaction who receives a copy of the work also receives whatever licenses to the work the party's predecessor in interest had or could give under the previous paragraph, plus a right to possession of the Corresponding Source of the work from the predecessor in interest, if the predecessor has it or can get it with reasonable efforts.

You may not impose any further restrictions on the exercise of the rights granted or affirmed under this License. For example, you may not impose a license fee, royalty, or other charge for exercise of rights granted under this License, and you may not initiate litigation (including a cross-claim or counterclaim in a lawsuit) alleging that any patent claim is infringed by making, using, selling, offering for sale, or importing the Program or any portion of it.

11. Patents.

A "contributor" is a copyright holder who authorizes use under this License of the Program or a work on which the Program is based. The work thus licensed is called the contributor's "contributor version".

A contributor's "essential patent claims" are all patent claims owned or controlled by the contributor, whether already acquired or hereafter acquired, that would be infringed by some manner, permitted by this License, of making, using, or selling its contributor version, but do not include claims that would be infringed only as a consequence of further modification of the contributor version. For purposes of this

![](_page_56_Picture_1.jpeg)

definition, "control" includes the right to grant patent sublicenses in a manner consistent with the requirements of this License.

Each contributor grants you a non-exclusive, worldwide, royalty-free patent license under the contributor's essential patent claims, to make, use, sell, offer for sale, import and otherwise run, modify and propagate the contents of its contributor version.

In the following three paragraphs, a "patent license" is any express agreement or commitment, however denominated, not to enforce a patent (such as an express permission to practice a patent or covenant not to sue for patent infringement). To "grant" such a patent license to a party means to make such an agreement or commitment not to enforce a patent against the party.

If you convey a covered work, knowingly relying on a patent license, and the Corresponding Source of the work is not available for anyone to copy, free of charge and under the terms of this License, through a publicly available network server or other readily accessible means, then you must either (1) cause the Corresponding Source to be so available, or (2) arrange to deprive yourself of the benefit of the patent license for this particular work, or (3) arrange, in a manner consistent with the requirements of this License, to extend the patent license to downstream recipients. "Knowingly relying" means you have actual knowledge that, but for the patent license, your conveying the covered work in a country, or your recipient's use of the covered work in a country, would infringe one or more identifiable patents in that country that you have reason to believe are valid.

If, pursuant to or in connection with a single transaction or arrangement, you convey, or propagate by procuring conveyance of, a covered work, and grant a patent license to some of the parties receiving the covered work authorizing them to use, propagate, modify or convey a specific copy of the covered work, then the patent license you grant is automatically extended to all recipients of the covered work and works based on it.

A patent license is "discriminatory" if it does not include within the scope of its coverage, prohibits the exercise of, or is conditioned on the non-exercise of one or more of the rights that are specifically granted under this License. You may not convey a covered work if you are a party to an arrangement with a third party that is in the business of distributing software, under which you make payment to the third party based on the extent of your activity of conveying the work, and under which the third party grants, to any of the parties who would receive the covered work from you, a discriminatory patent license (a) in connection with copies of the covered work conveyed by you (or copies made from those copies), or (b) primarily for and in connection with specific products or compilations that contain the covered work, unless you entered into that arrangement, or that patent license was granted, prior to 28 March 2007.

Nothing in this License shall be construed as excluding or limiting any implied license or other defenses to infringement that may otherwise be available to you under applicable patent law.

#### 12. No Surrender of Others' Freedom.

If conditions are imposed on you (whether by court order, agreement or otherwise) that contradict the conditions of this License, they do not excuse you from the conditions of this License. If you cannot convey a covered work so as to satisfy simultaneously your obligations under this License and any other pertinent obligations, then as a consequence you may not convey it at all. For example, if you agree to terms that obligate you to collect a royalty for further conveying from those to whom you convey the Program, the only way you could satisfy both those terms and this License would be to refrain entirely from conveying the Program.

![](_page_57_Picture_1.jpeg)

#### 13. Use with the GNU Affero General Public License.

Notwithstanding any other provision of this License, you have permission to link or combine any covered work with a work licensed under version 3 of the GNU Affero General Public License into a single combined work, and to convey the resulting work. The terms of this License will continue to apply to the part which is the covered work, but the special requirements of the GNU Affero General Public License, section 13, concerning interaction through a network will apply to the combination as such.

14. Revised Versions of this License.

The Free Software Foundation may publish revised and/or new versions of the GNU General Public License from time to time. Such new versions will be similar in spirit to the present version, but may differ in detail to address new problems or concerns.

Each version is given a distinguishing version number. If the Program specifies that a certain numbered version of the GNU General Public License "or any later version" applies to it, you have the option of following the terms and conditions either of that numbered version or of any later version published by the Free Software Foundation. If the Program does not specify a version number of the GNU General Public License, you may choose any version ever published by the Free Software Foundation.

If the Program specifies that a proxy can decide which future versions of the GNU General Public License can be used, that proxy's public statement of acceptance of a version permanently authorizes you to choose that version for the Program.

Later license versions may give you additional or different permissions. However, no additional obligations are imposed on any author or copyright holder as a result of your choosing to follow a later version.

15. Disclaimer of Warranty.

THERE IS NO WARRANTY FOR THE PROGRAM, TO THE EXTENT PERMITTED BY APPLICABLE LAW. EXCEPT WHEN OTHERWISE STATED IN WRITING THE COPYRIGHT HOLDERS AND/OR OTHER PARTIES PROVIDE THE PROGRAM "AS IS" WITHOUT WARRANTY OF ANY KIND, EITHER EXPRESSED OR IMPLIED, INCLUDING, BUT NOT LIMITED TO, THE IMPLIED WARRANTIES OF MERCHANTABILITY AND FITNESS FOR A PARTICULAR PURPOSE. THE ENTIRE RISK AS TO THE QUALITY AND PERFORMANCE OF THE PROGRAM IS WITH YOU. SHOULD THE PROGRAM PROVE DEFECTIVE, YOU ASSUME THE COST OF ALL NECESSARY SERVICING, REPAIR OR CORRECTION.

16. Limitation of Liability.

IN NO EVENT UNLESS REQUIRED BY APPLICABLE LAW OR AGREED TO IN WRITING WILL ANY COPYRIGHT HOLDER, OR ANY OTHER PARTY WHO MODIFIES AND/OR CONVEYS THE PROGRAM AS PERMITTED ABOVE, BE LIABLE TO YOU FOR DAMAGES, INCLUDING ANY GENERAL, SPECIAL, INCIDENTAL OR CONSEQUENTIAL DAMAGES ARISING OUT OF THE USE OR INABILITY TO USE THE PROGRAM (INCLUDING BUT NOT LIMITED TO LOSS OF DATA OR DATA BEING RENDERED INACCURATE OR LOSSES SUSTAINED BY YOU OR THIRD PARTIES OR A FAILURE OF THE PROGRAM TO OPERATE WITH ANY OTHER PROGRAMS), EVEN IF SUCH HOLDER OR OTHER PARTY HAS BEEN ADVISED OF THE POSSIBILITY OF SUCH DAMAGES.

![](_page_58_Picture_0.jpeg)

#### 17. Interpretation of Sections 15 and 16.

If the disclaimer of warranty and limitation of liability provided above cannot be given local legal effect according to their terms, reviewing courts shall apply local law that most closely approximates an absolute waiver of all civil liability in connection with the Program, unless a warranty or assumption of liability accompanies a copy of the Program in return for a fee.